## PROCEDURE A SUIVRE POUR LES NOUVEAUX ELEVES

- Création de votre compte famille en cliquant <u>directement</u>sur « Créer un Compte Famille » comme indiqué ci-dessous :

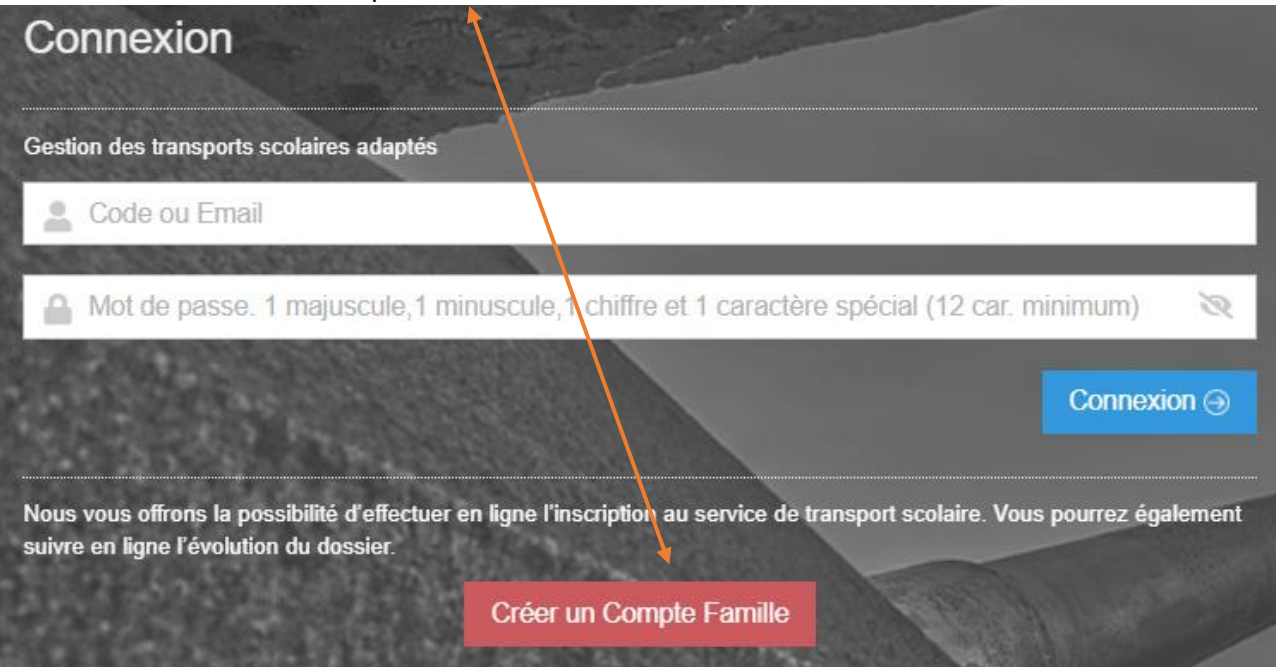

- Complétez le formulaire suivant :

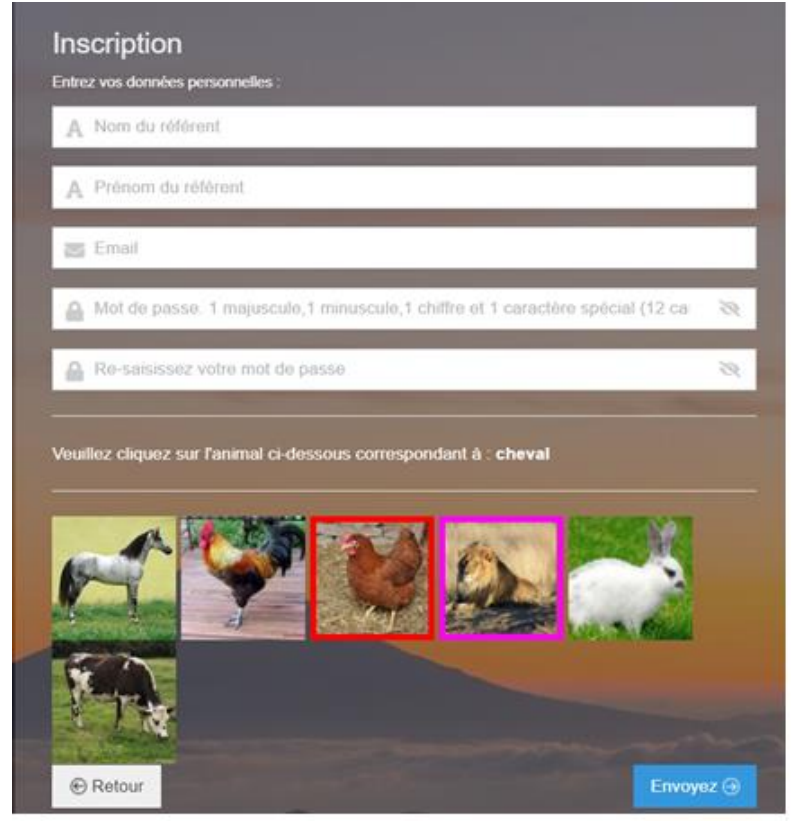

Entrez une adresse email **valide** puis cliquez sur **« Envoyez** ». Un mail vous est alors adressé vous demandant de cliquer sur le lien indiqué afin de valider votre compte :

De : Transports scolaires adaptes <<u>tseeh@departement-touraine.fr</u>> Date: Subject: Vos codes de connexion au Portail d'inscription To:

Madame, Monsieur,

Attention, vous devez confirmer votre création de compte en cliquant sur Confirmation création compte afin D'ACCEDER à L'INSCRIPTION

Veuillez trouver ci-dessous le code de connexion utilisé :

Email :

La confirmation doit se faire dans les 30 mn. Dépassé ce délai, vous devrez vous ré-inscrire.

Cordialement,

- Une fois la validation effectuée, vous aurez le message suivant : Votre confirmation est validée. Vous pouvez vous connecter avec votre Email et votre mot de passe en cliquant sur « Accès aux inscriptions ».
- Entrez de nouveau votre adresse email ainsi que votre mot de passe. Cliquez sur « Connexion » afin d'accéder à votre Espace famille et de procéder à l'inscription de l'élève concerné.